## 除却届 電子での届出方法について

| 北九州市 ネットで手続きガイド × +<br>→ C | 'smart-apply/apply-procedure-alias/įvokyaku/door      |             |
|----------------------------|-------------------------------------------------------|-------------|
| ↔ 北九州市 ネットで手続きガイ           | 4                                                     | ×= V        |
| 北九州市 / ネットで手続きガイド /        | 除却届(電子手続き)                                            |             |
|                            |                                                       |             |
|                            | 除却届(電子手続き)                                            |             |
|                            | 北九州市の「除却届(電子手続き)」のネット申請ページです。                         |             |
|                            | 除却届(電子手続き)とは                                          |             |
|                            | 今回、除却届が従来の紙の届出だけではなく、電子でも届出が出来るよう<br>になりましたのでご活用ください。 |             |
|                            |                                                       |             |
|                            | ログインして申請に進む                                           |             |
|                            | ログインしていただくと、申請の一時保存ができるようになります。<br>――― OR ――          |             |
|                            | メールを認証して申請に進む                                         |             |
|                            |                                                       |             |
|                            |                                                       | 🏾 🖸 A 😂 🕫 🥔 |
|                            |                                                       |             |

| G ログイン   Grafferスマート申請 × +                                                                                                 | • - • × |
|----------------------------------------------------------------------------------------------------|---------|
| C accounts.graffer.jp/login?service=smart&redirectPath=/city-kitakyushu/smart-apply/apply-procedure-alias/dourosoudan/door | ९ 🕁 😩 : |
|                                                                                                    |         |
| Graffer                                                                                                    |         |
| スマート申請                                                                                                    |         |
| G Googleでログイン                                                                                                    |         |
| 🤤 LINEでログイン                                                                                                    |         |
| 入力した携帯が、GoogleまたはLINEに送信されることはありません。                                                                                       |         |
|                                                                                                    |         |
|                                                                                                    |         |
|                                                                                                    |         |
| Grafferアカウントでログイン                                                                                                    |         |
| バスワードをおられの場合 <b>リセット</b> することができます。                                                                                        |         |
|                                                                                                    |         |

Google アカウント、LINE アカウントまたは Graffer アカウントでログイン。 Graffer アカウントの作成については、下記参照。

<sup>「</sup>ログインして申請に進む」を押す。

## (URL: <u>https://graffer.jp/faq/smart-apply</u>)

| 3                                                                     |                                                       |                |
|-----------------------------------------------------------------------|-------------------------------------------------------|----------------|
| G 北九州市 ネットで手続きガイド × +                                                 |                                                       | <b>○</b> - ⊡ × |
| $\leftrightarrow$ $\rightarrow$ C $$ ttzk.graffer.jp/city-kitakyushu/ | smart-apply/apply-procedure-alias/jyokyaku/form-input | ☆ 🔒 :          |
| 🛞 北九州市 ネットで手続きガイ                                                      | ĸ                                                     | ·              |
| 北九州市 / ネットで手続きガイド / 『                                                 | 朱却属                                                   |                |
|                                                                       | 除却届         申請者の積別         個人         法人              |                |
| 由請者の種別を選ぶ                                                             | 北九州市 Graffer                                          | 🖸 A 😂 🧐 🥔 🕐 🕬  |

## 申請有の種別を選ぶ。

| 4                                       |                                                          |                   |
|-----------------------------------------|----------------------------------------------------------|-------------------|
| 《個人の場合》                                 |                                                          |                   |
| 🖸 北九州市 ネットで手続きガイド 🗙 🕂                   |                                                          | <b>○</b> - □ ×    |
| ← → C  ■ ttzk.graffer.jp/city-kitakyusł | nu/smart-apply/apply-procedure-alias/jyokyaku/form-input | ☆ 😩 :             |
|                                         | 除却届                                                      | •                 |
|                                         | 申請者の情報                                                   |                   |
|                                         | 申請者の種別                                                   |                   |
|                                         | ● 個人                                                     |                   |
|                                         | () 法人                                                    |                   |
|                                         | 名前                                                       |                   |
|                                         |                                                          |                   |
|                                         | 名前(カナ)                                                   |                   |
|                                         |                                                          |                   |
|                                         | 住所                                                       |                   |
|                                         |                                                          |                   |
|                                         | 電話番号                                                     |                   |
|                                         | 申請に不備があった場合などに連絡が来る場合があるため、日中に連絡のつく電話番号をご入力し<br>てください    |                   |
|                                         |                                                          |                   |
|                                         | メールアドレス                                                  |                   |
|                                         |                                                          |                   |
|                                         |                                                          | 🖩 🖸 A 🐸 麺 🥔 😨 🚓 🕽 |

必要事項をご入力いただき「一時保存して、次へ進む」を押す。

| 🖌 北九州市 ネットで手続きガイド 🛛 🗙 🕂 |                                                                  | ● <u>-</u> ■ × |
|-------------------------|------------------------------------------------------------------|----------------|
| ← → C                   | xitakyushu/smart-apply/apply-procedure-alias/jyokyaku/form-input | ☆ 😩 :          |
|                         | 除却届                                                              | •              |
|                         | 申請者の情報                                                           | _              |
|                         | 申請者の種別                                                           |                |
|                         | ○ 個人                                                             |                |
|                         | • 法人                                                             |                |
|                         | ーーーーーーーーーーーーーーーーーーーーーーーーーーーーーーーーーーーー                             |                |
|                         | 法人名                                                              |                |
|                         | 法人名(カナ)                                                          |                |
|                         | 本店所在地                                                            |                |
|                         | 法人代表者名                                                           |                |
|                         | 電話番号<br>申請に不備があった場合などに連絡が来る場合があるため、日中に連絡のつく電話番号をご入力し<br>てください    |                |

必要事項をご入力いただき、「一時保存して、次へ進む」を押す。

## 《通知の有無》

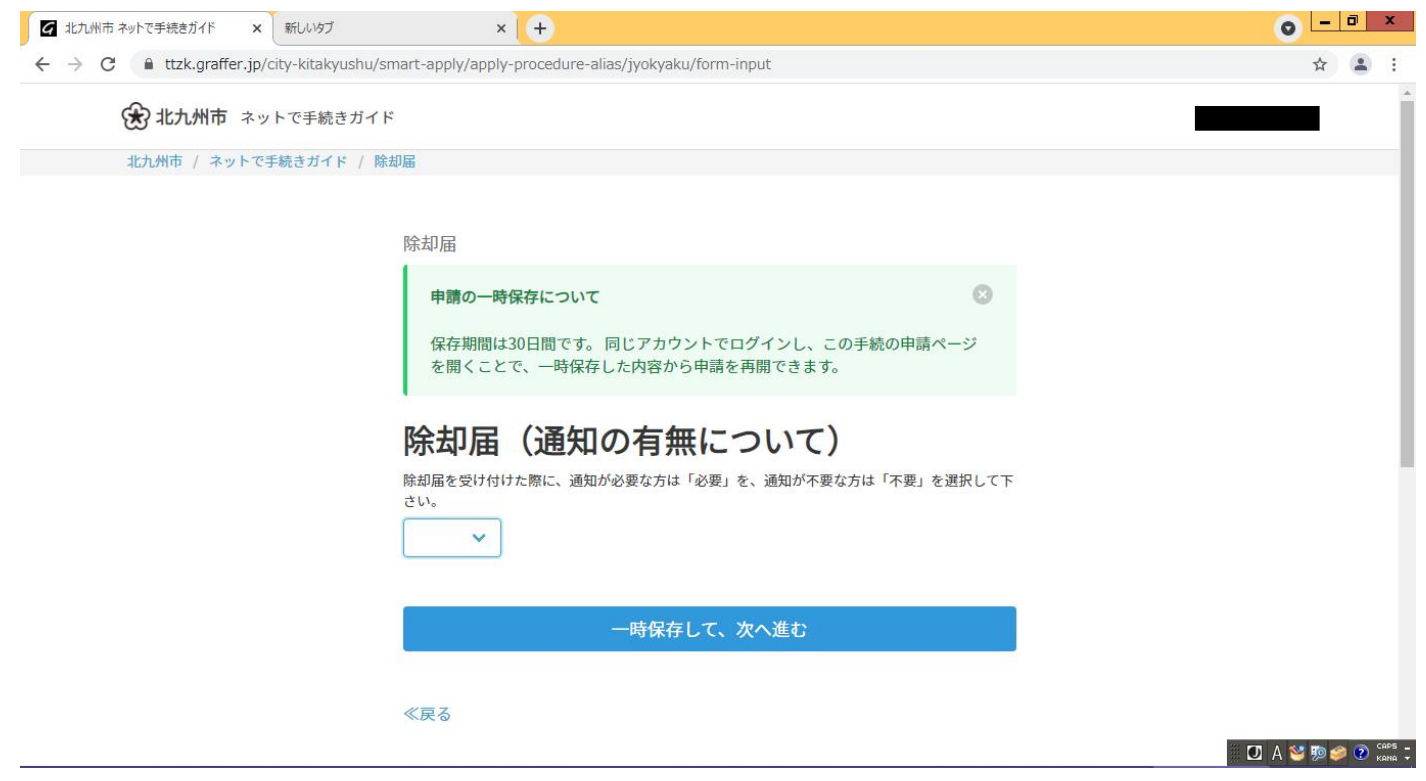

除却届を受け付けた際に、その通知が必要な方は「必要」不要な方は「不要」を選択して下さい。

《添付資料》

| G 北九州市 ネットで手続きガイド × 新しいタブ              | × (+)                                                                 | ● - □ ×          |
|----------------------------------------|-----------------------------------------------------------------------|------------------|
| ← → C 🔒 ttzk.graffer.jp/city-kitakyush | nu/smart-apply/apply-procedure-alias/jyokyaku/form-input              | ☆ 😩 :            |
| 😧 北九州市 ネットで手続きガ                        | 17 F                                                                  |                  |
| 北九州市 / ネットで手続きガイド /                    | / 除却届                                                                 |                  |
|                                        |                                                                       |                  |
|                                        | 除却届                                                                   |                  |
|                                        | 申請の一時保存について                                                           |                  |
|                                        | 保存期間は30日間です。 同じアカウントでログインし、この手続の申請ページ<br>を開くことで、一時保存した内容から申請を再開できます。  |                  |
|                                        | 添付データについて                                                             |                  |
|                                        | 除却届の電子データは必ずPDFで保存して下さい。また、第一面の宛名が「福岡県知事 様」にな<br>っている事をご確認の上、保存してください |                  |
|                                        | ファイルを選択                                                               |                  |
|                                        |                                                                       |                  |
|                                        | 一時保存して、次へ進む                                                           |                  |
|                                        | <b>// 豆 Z</b>                                                         |                  |
|                                        | ~~~~~~~~~~~~~~~~~~~~~~~~~~~~~~~~~~~~~~                                | 🕖 A 🐸 🅫 🥔 🕐 caps |

(注)添付資料については、必ず PDF で保存して下さい。

※除却届については第一面の宛名が【福岡県知事 様】になっている事をご確認下さい。 記載内容に不備等がありましたら、申請者のメールアドレス宛にご連絡させていただきます。

「この内容で申請する」を押して、手続きは以上になります。